## How to find your WiFi password

- 1. Connect your PC to the WiFi
- 2. Once connected, select 'Network & Internet settings'

| (h.   | \$            | atl      | (i))<br>(i) |
|-------|---------------|----------|-------------|
| Wi-Fi | Airplane mode | Cellular | Mobile      |

3. Scroll down and select 'Network and Sharing Center'

| ← Settings                     |                                                                        |
|--------------------------------|------------------------------------------------------------------------|
| ம் Home                        | Wi-Fi                                                                  |
| Find a setting $\rho$          | ist of providers to choose from so you can get online.                 |
| Network & Internet             |                                                                        |
| ⊕ Status                       | Connect to a wireless network                                          |
| <i></i> Wi-Fi                  | If you don't see the wireless network you want, select Show a Connect. |
| -oll Cellular                  |                                                                        |
| 記 Ethernet                     | Related settings                                                       |
| 📅 Dial-up                      | Change adapter options Change advanced sharing options                 |
| % VPN                          | Network and Sharing Center                                             |
| v <sup>n</sup> ⊅ Airplane mode | Windows Firewall                                                       |

Sewing & Embroidery Systems | Overlockers | Sewing Accessories

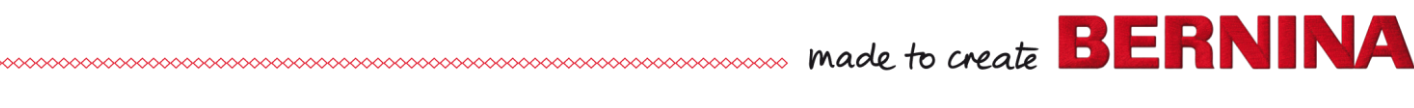

4. Click on the WiFi connection

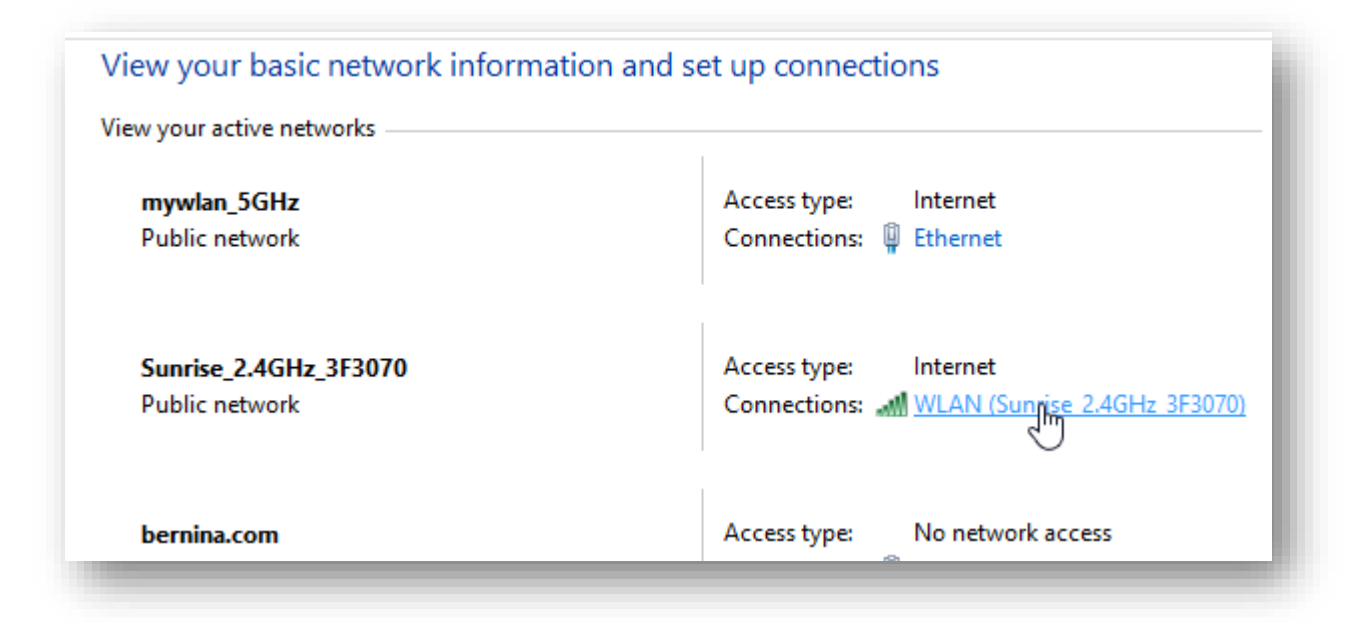

5. Click on 'Wireless Properties'

| dl WLAN | l Status      |                     |               |
|---------|---------------|---------------------|---------------|
| General |               |                     |               |
| Connect | ion ———       |                     |               |
| IPv4    | Connectivity: |                     | Internet      |
| IPv6    | Connectivity: |                     | Internet      |
| Media   | a State:      |                     | Enabled       |
| SSID:   | :             | Sunrise_            | 2.4GHz_3F3070 |
| Durat   | tion:         |                     | 00:08:22      |
| Speed   | d:            |                     | 144.4 Mbps    |
| Signa   | l Quality:    |                     | lltee         |
| De      | etails        | Wireless Properties |               |
|         |               |                     |               |

6. In the 'Security' tab select 'Show characters' to show the password.

| Sunrise_2.4GHz_3F3070 | Wireless Network Properties |        |  |  |  |
|-----------------------|-----------------------------|--------|--|--|--|
| Connection Security   |                             |        |  |  |  |
|                       |                             | _      |  |  |  |
| Security type:        | WPA2-Personal               | $\sim$ |  |  |  |
| Encryption type:      | AES                         | $\sim$ |  |  |  |
| Network security key  | •••••                       |        |  |  |  |
| Show characters       |                             |        |  |  |  |
|                       |                             |        |  |  |  |
|                       |                             |        |  |  |  |